# Celette Naja online software instruction

#### 1. Download Client software

- 1). Open <u>http://celette.online</u>
- 2). Click Download:

| ₿⊏⋿ |             |                                                                                                    | English <del>v</del> |
|-----|-------------|----------------------------------------------------------------------------------------------------|----------------------|
|     |             | Celette Naja online system<br>Latest release: 1.0.0.5 Updated: 2020-06-03                                       |                      |
|     |             | →] Sign in 📃 💆 Download                                                                                         |                      |
|     | Cameleon    | Tram Gauge                                                                                                    | Naja                 |
|     | <u></u>     | <b>†</b>                                                                                                    |                      |
|     | 1           |                                                                                                    |                      |
|     |             | No. of the second second second second second second second second second second second second second second se |                      |
|     | ->] Sign in | ->] Sign in                                                                                                    | ->] Sign in          |
|     | -카] Sign in | ->] Sign in                                                                                                    | ->] Sign in          |

3). Unzip "NajaCom.zip" to any path you want.

#### 2. NAJA data calibration

- 1). Insert CD-rom or USB key
- 2). Open the folder of Calibration Naja .....
- 3). Open the folder Naja
- 4). Copy the folder "Armdata" and "Probes" to <NajaCom> folder

| нтэ.<br>                              | ISPAH/0          |
|---------------------------------------|------------------|
| Armdata                               | 2020/1/6 10:51   |
| EMBOUT                                | 2020/4/22 17:58  |
| LANGUAGES                             | 2020/4/24 8:12   |
| 📙 LOG                                 | 2020/1/6 10:51   |
| 📕 naja3d                              | 2020/4/14 9:43   |
|                                       | 2020/4/22 17:58  |
| Probes                                | 2019/11/24 11:00 |
| SONS                                  | 2020/4/22 17:58  |
| Hardcodet.Wpf.TaskbarNotification.dll | 2016/4/2 9:02    |
| HelixToolkit.Wpf.dll                  | 2014/7/1 8:44    |
| Ionic.Zip.dll                         | 2011/8/6 22:01   |
| 🗟 log4net.dll                         | 2017/3/8 19:26   |
| NajaCom.dll                           | 2020/5/10 14:41  |
| 🕹 NajaCom.exe                         | 2020/6/29 12:05  |
| 🟳 NajaCom.exe.config                  | 2020/4/21 22:06  |
| 🔬 NajaCom.ini                         | 2020/5/7 11:51   |
| Newtonsoft.Json.dll                   | 2019/11/9 0:56   |
| SuperSocket.Common.dll                | 2016/4/6 22:46   |
| SuperSocket.Facility.dll              | 2016/4/6 22:46   |
| SuperSocket.SocketBase.dll            | 2016/4/6 22:46   |
| SuperSocket.SocketEngine.dll          | 2016/4/6 22:46   |
| SuperSocket.SocketService.exe         | 2016/4/6 22:46   |
| SuperSocket.WebSocket.dll             | 2016/5/19 9:05   |
| X20RDS.dll                            | 2015/5/29 11:29  |
| X20RDS.log                            | 2020/5/26 11:57  |

## 3. Activate Naja Software

- 1). Connect to Internet (Important)
- 2). Open the folder NajaCom
- 3). Open the application NajaCom.exe

| 📕 Armdata                             | 2020/1/6 10:51   |
|---------------------------------------|------------------|
| 📕 EMBOUT                              | 2020/4/22 17:58  |
| LANGUAGES                             | 2020/4/24 8:12   |
| 📙 LOG                                 | 2020/1/6 10:51   |
| 📕 naja3d                              | 2020/4/14 9:43   |
| POINT_DRAWING                         | 2020/4/22 17:58  |
| Probes                                | 2019/11/24 11:00 |
| SONS                                  | 2020/4/22 17:58  |
| Hardcodet.Wpf.TaskbarNotification.dll | 2016/4/2 9:02    |
| HelixToolkit.Wpf.dll                  | 2014/7/1 8:44    |
| 🔊 Ionic.Zip.dll                       | 2011/8/6 22:01   |
| 🚳 log4net.dll                         | 2017/3/8 19:26   |
| 🗟 NajaCom.dll                         | 2020/5/10 14:41  |
| 🕹 NajaCom.exe 🦊                       | 2020/6/29 12:05  |
| 🟳 NajaCom.exe.config                  | 2020/4/21 22:06  |
| 🔊 NajaCom.ini                         | 2020/5/7 11:51   |
| Newtonsoft.Json.dll                   | 2019/11/9 0:56   |
| SuperSocket.Common.dll                | 2016/4/6 22:46   |
| 🗟 SuperSocket.Facility.dll            | 2016/4/6 22:46   |
| SuperSocket.SocketBase.dll            | 2016/4/6 22:46   |
| SuperSocket.SocketEngine.dll          | 2016/4/6 22:46   |
| SuperSocket.SocketService.exe         | 2016/4/6 22:46   |
| SuperSocket.WebSocket.dll             | 2016/5/19 9:05   |
| 🗟 X20RDS.dll                          | 2015/5/29 11:29  |
|                                       |                  |

## 4). Enter the Activation code of your Naja

| 🕹 NajaCom |                                              | _ | × |
|-----------|----------------------------------------------|---|---|
|           |                                              |   |   |
|           | Code Activation X                            |   |   |
|           | Please enter the Activation Code of Naja - 1 |   |   |
|           | CEL ET Activation code                       |   |   |
|           |                                              |   |   |

5). Note: The activation code will be used as the initial password to log in the website

http://celette.online/naja/login.html

#### 4. Reset Naja and start to use

1). Put the measuring head on RESET position and with your other hand switch on the measuring

head, keep the RESET position during 5 seconds, then release.

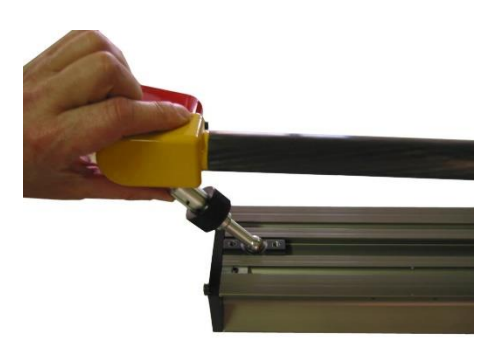

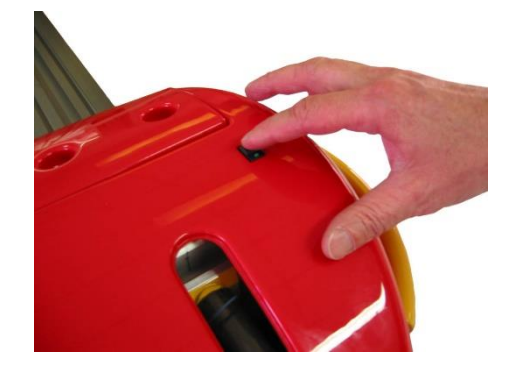

- 2). Connect Bluetooth, please refer to the manual of Naja 3D software.
- 3). Open the application NajaCom.exe 🗣 NajaCom.exe
- 4). Click "Search Naja" button, the software will automatically search for the Naja COM port.

| 🕹 NajaCom    |             |            |      | _   | ×    |
|--------------|-------------|------------|------|-----|------|
|              |             | Measure Sy | stem | Ref |      |
|              | Search Naja | Х          | 0.00 | Х   | 0.00 |
|              | Disconnect  | Y          | 0.00 | Y   | 0.00 |
|              | Start over  | Ζ          | 0.00 | Ζ   | 0.00 |
| CHECK ACCURA | ICY         | A          |      | SN  |      |
|              |             | В          |      | UP  |      |
|              |             | С          |      | BT  |      |
|              |             | D          |      | BA  |      |
|              |             | Е          |      | ER  |      |

5). Check the Serial Number of your Naja if it is correct.

| A | -315709 | SN | <b>16</b> |
|---|---------|----|-----------|
| В | -61204  | UP | 216       |
| C | 007     | DT | ГО        |

6). Minimize the window and the program will shrink to the taskbar.

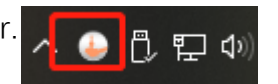

## 5. Open the online software

1). Open <u>http://celette.online</u>, Click Sign in as below.

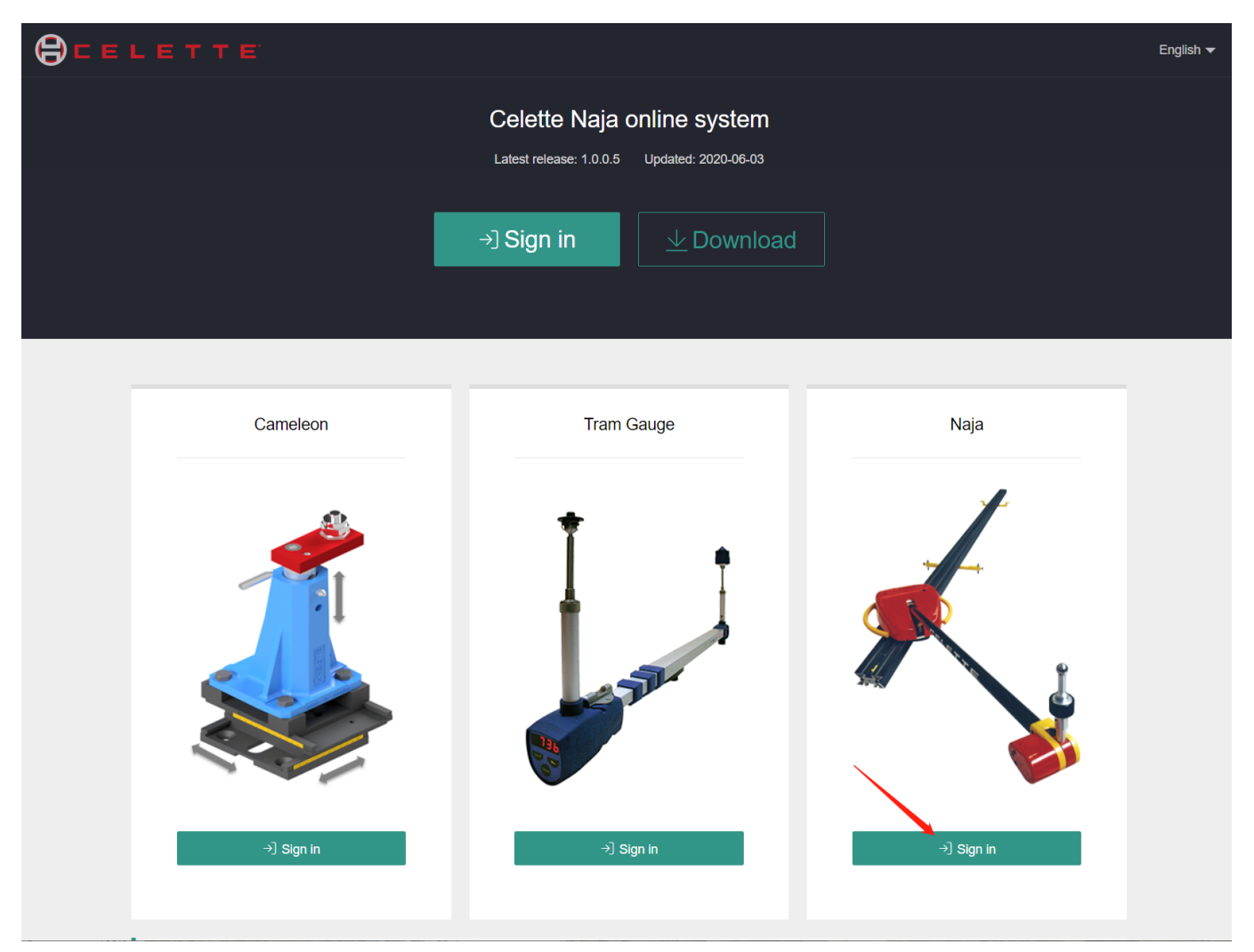

2). Enter Serial number and password to log in, If you are logging in for the first time, the login

password is your activation code.

| © CELETTE × +                                                                       |                                                            | - |   |   | $\times$ |
|-------------------------------------------------------------------------------------|------------------------------------------------------------|---|---|---|----------|
| $\leftarrow \rightarrow \ \mathbb{C}$ O Not secure   celette.online/naja/login.html |                                                            |   | * | c | :        |
|                                                                                     | Sign in to Naja Online System Serial number Password Login |   |   |   |          |

3). If you log in with the initial password(Activation code), the system will guide you to change the

password(important).

| CELETTE × +                                                              |                                   | - |
|--------------------------------------------------------------------------|-----------------------------------|---|
| $\leftrightarrow$ $\rightarrow$ C $\odot$ Not secure   celette.online/na | aja/changePassword.html           | * |
| ← → C O Not secure   celette.online/na                                   | Change Password Current Password  | Ŷ |
|                                                                          | New Password Confirm New Password |   |
|                                                                          | Save                              |   |

4). After you log in, you will see the page as below:

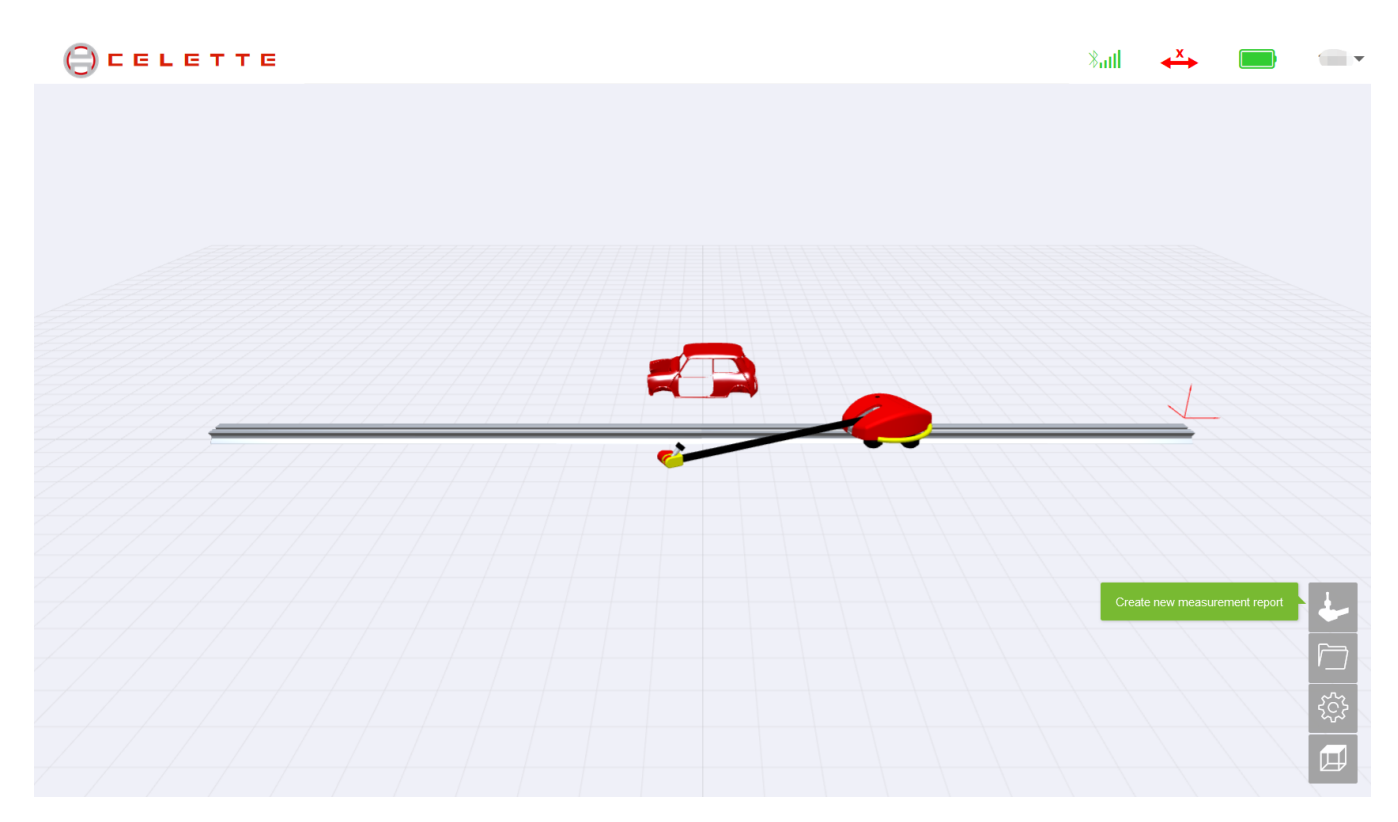

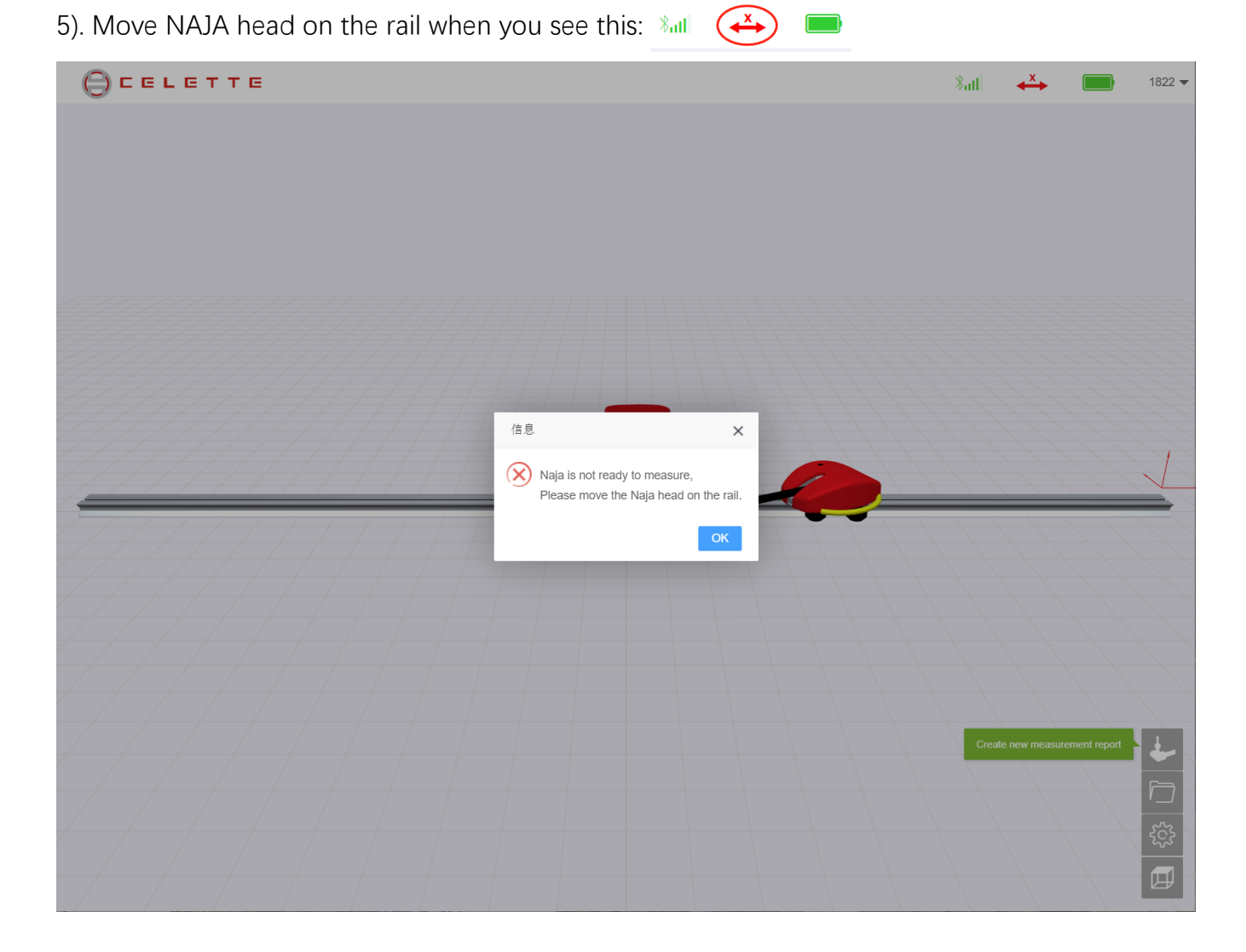

## 6. Operating the 3d view (With Mouse)

- 1). Left button drag = Roll
- 2). Right button drag = Pan
- 3). Middle wheel rotate = Zoom
- 4). Middle wheel drag = Fly

## 7. The icon menu

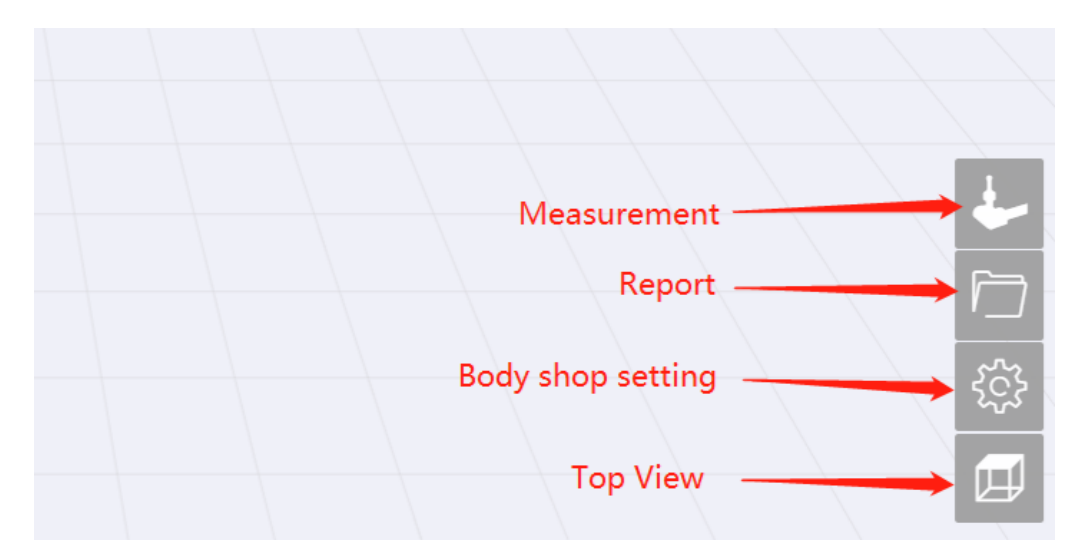

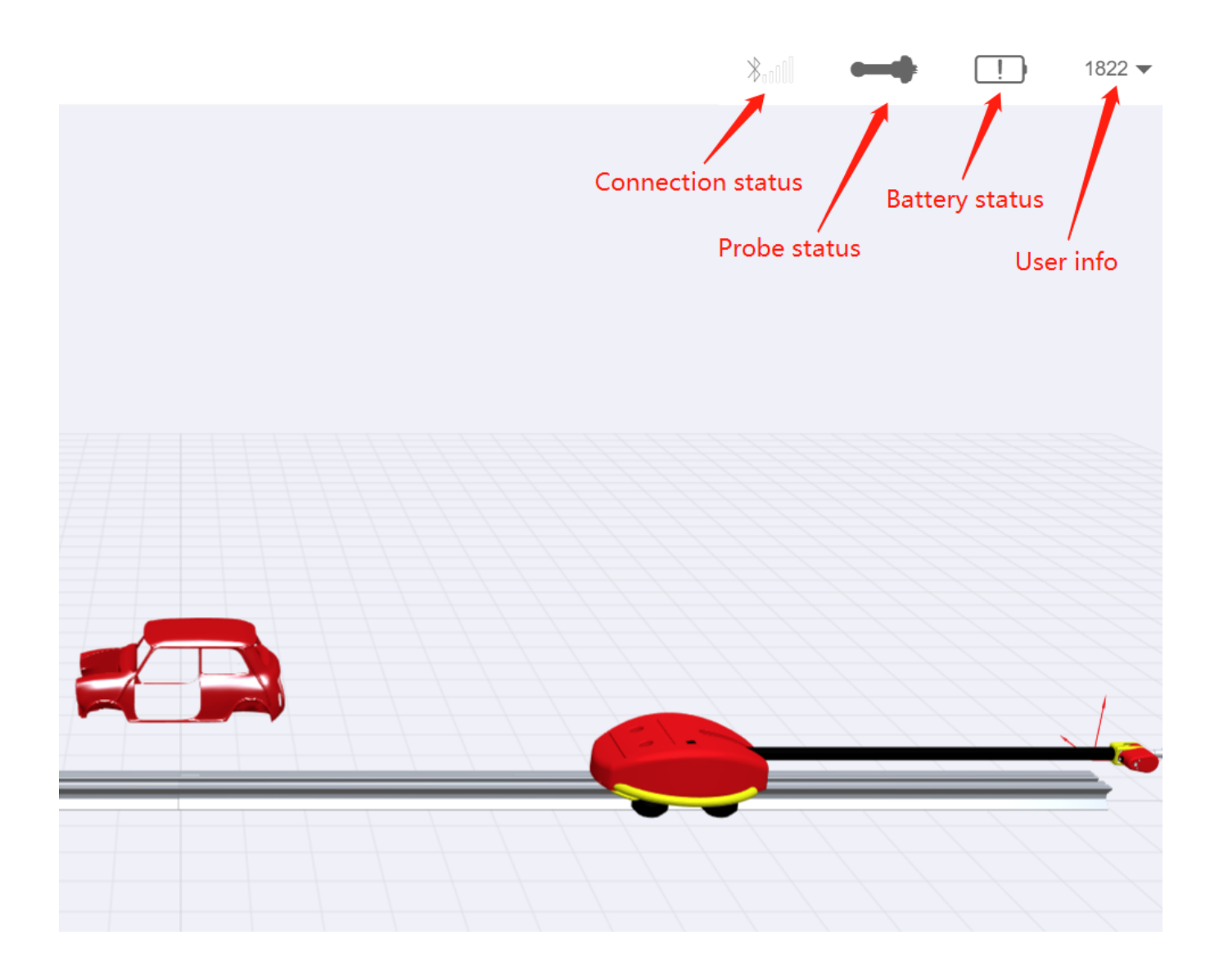

## 8. Create a new measuring report

1). Click the icon menu as below:

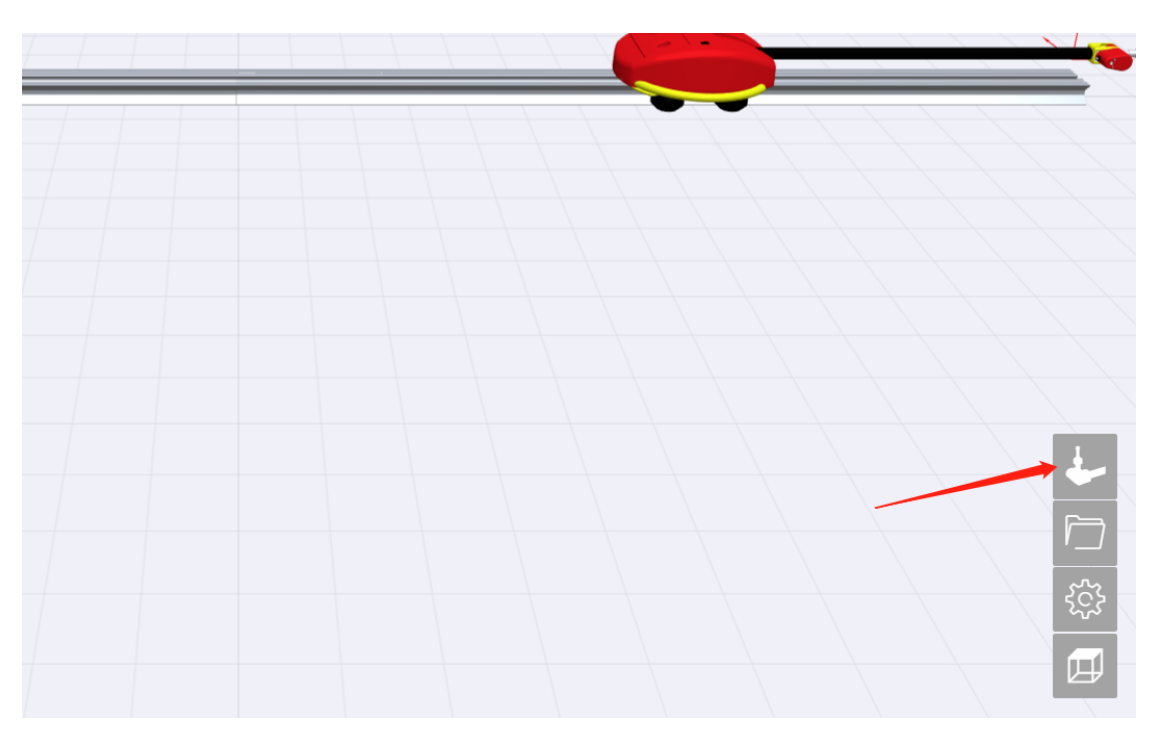

#### 2). Select a car:

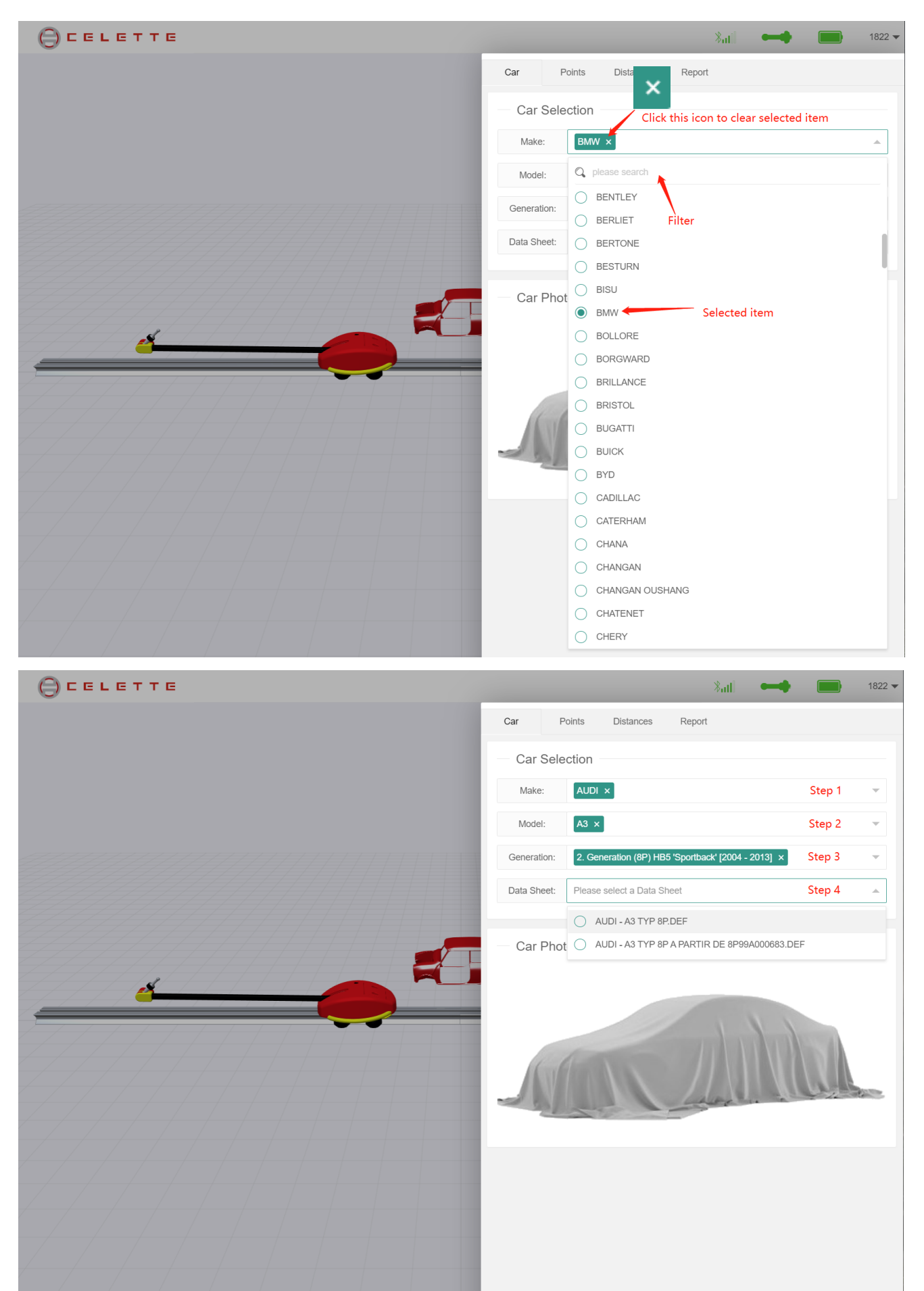

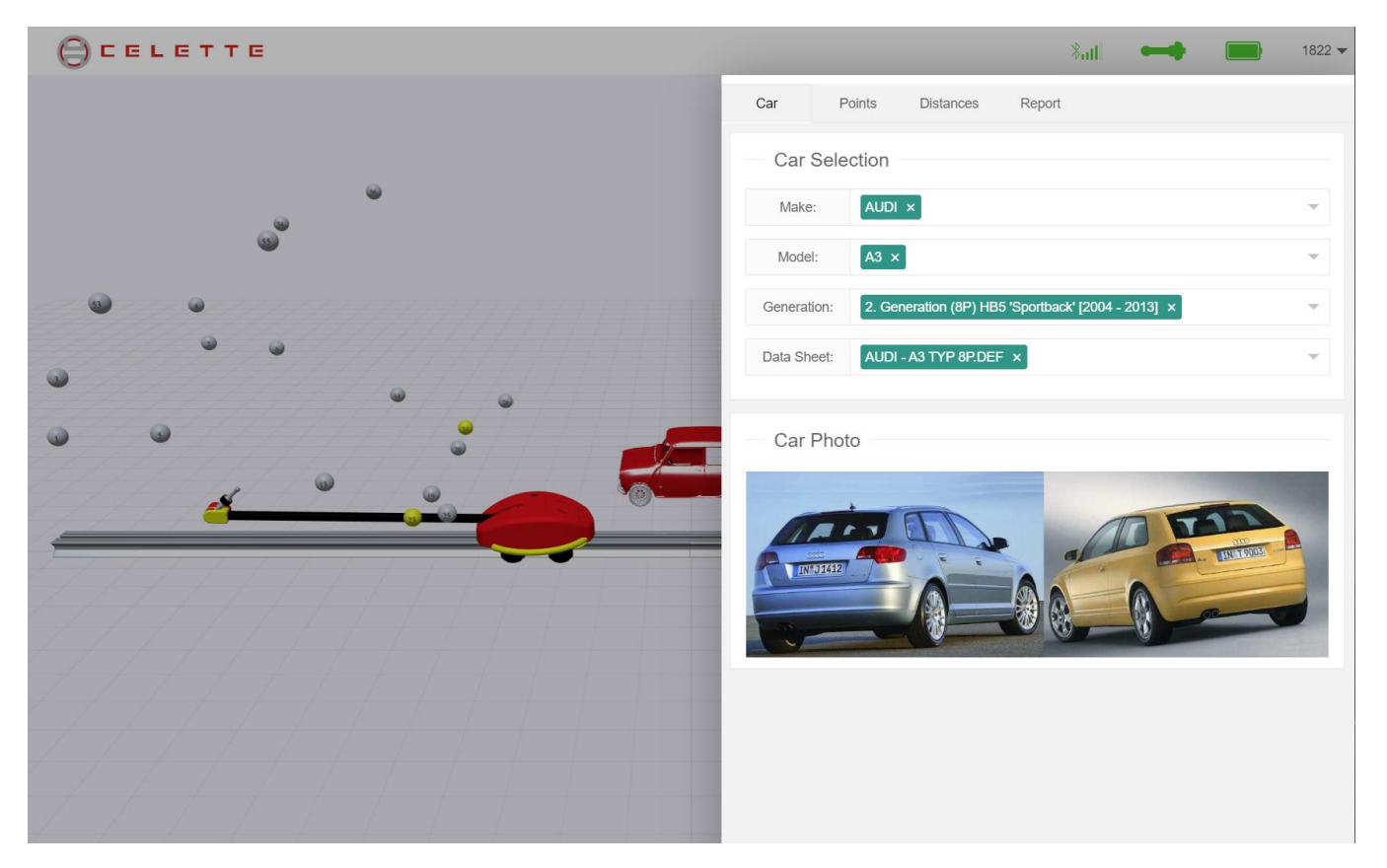

3). When the data sheet is loaded, the points with mechanic are loaded by default, and the system

will automatically recommends 4 reference points in the body safety area.

| GCELETTE                                                                                                    |                                                                                          | <b>∛</b> 11                    | -       | • •    | 1822 - |
|----------------------------------------------------------------------------------------------------|------------------------------------------------------------------------------------------|--------------------------------|---------|--------|--------|
|                                                                                                    | Car Points Distances R                                                                   | eport                          |         |        |        |
|                                                                                                    | Car body:                                                                                |                                |         | 0      |        |
|                                                                                                    | Reference: 17 - REAR FIXING OF THE<br>18 - REAR FIXING OF THE<br>27 - FRONT FIXING OF TH | FRONT C<br>FRONT C<br>E REAR C | RADLE × |        | ~      |
|                                                                                                    | 28 - FRONT FIXING OF TH                                                                  | E REAR C                       | RADLE × |        |        |
| Measure reference point: #17                                                                                    |                                                                                          |                                |         |        |        |
|                                                                                                    | đ                                                                                        |                                |         |        | 8      |
| Contraction of the second second second second second second second second second second second second second s | Name                                                                                     | Tip                            | dX(mm)  | dY(mm) | dZ(mm) |
|                                                                                                    | 3 - FRONT FIXING OF THE FRONT CRAD                                                       | F21                            | -       | -      | -      |
|                                                                                                    | 4 - FRONT FIXING OF THE FRONT CRAD                                                       | F21                            | -       | -      | -      |
|                                                                                                    | 11 - CENTRAL FIXING OF THE FRONT C                                                       | F21                            | -       | -      | -      |
|                                                                                                    | 12 - CENTRAL FIXING OF THE FRONT C                                                       | F21                            | -       | -      | -      |
|                                                                                                    | 17 - REAR FIXING OF THE FRONT CRADLE                                                     | F21                            | -       | -      | -      |
|                                                                                                    | 18 - REAR FIXING OF THE FRONT CRADLE                                                     | F21                            | -       | -      | -      |
|                                                                                                    | 21 - PILOT HOLES OF THE CENTRAL SID                                                      | M14                            | -       | -      |        |
|                                                                                                    | 22 - PILOT HOLES OF THE CENTRAL SID                                                      | M14                            | -       | -      |        |
| dX: <b>N</b>                                                                                                    | 27 - FRONT FIXING OF THE REAR CRADLE                                                     | F28                            | -       | -      | -      |
|                                                                                                    | 28 - FRONT FIXING OF THE REAR CRADLE                                                     | F28                            | -       | -      | -      |
|                                                                                                    | 35 - REAR FIXING OF THE REAR CRADLE                                                      | F28                            | -       | -      | -      |
| dZ:                                                                                                    | 36 - REAR FIXING OF THE REAR CRADLE                                                      | F28                            | -       | -      | -      |
|                                                                                                    | 37 - REAR CROSSMEMBER PILOT HOLES                                                        | G12                            | -       | -      | -      |
|                                                                                                    | 38 - REAR CROSSMEMBER PILOT HOLES                                                        | G12                            | -       | -      | -      |
|                                                                                                    | 43 - LEFT FIXING OF REAR CRADLE SU                                                       | F21                            | -       | -      | -      |

4). Change status of car body (With or Without mechanic):

|           |              |                                      | *          |              | • •      | 1822     |
|-----------|--------------|--------------------------------------|------------|--------------|----------|----------|
| Car       | Points       | Distances                            | Report     | , Click icon | to chang | e config |
| Car bo    | dy:          |                                      |            |              | 0        |          |
| Referen   | ice: 15 - R  | EAR FIXING OF TI<br>EAR FIXING OF TI | HE FRONT C | RADLE ×      |          |          |
|           | 25 - F       |                                      | THE REAR C | RADLE X      |          | •        |
|           | 20 - F       | RONT FIXING OF                       |            | RADLE X      |          |          |
| <u>ک</u>  |              |                                      |            |              |          | TT (B)   |
| Name      |              |                                      | Tip        | dX(mm)       | dY(mm)   | dZ(mm)   |
| 1 - FRONT | FIXING OF TH | E FRONT CRAD                         | . M12      | -            | -        | -        |
| 2 - FRONT | FIXING OF TH | E FRONT CRAD                         | . M12      | -            | -        | -        |

5). Change leveling points:

| GELETTE | , satil 🛶 💼 1822 ▼                                                                                                    |
|---------|----------------------------------------------------------------------------------------------------|
|         | Car Points Distances Report                                                                                                    |
|         | Car body:                                                                                                    |
|         | Reference:       15 - REAR FIXING OF THE FRONT CRADLE ×         16 - REAR FIXING OF THE FRONT CRADLE ×         25 - FRONT FIXING OF THE REAR CRADLE ×                                                                                                    |
|         | I - FRONT FIXING OF THE FRONT CRADLE         Click this icon to clear the         2 - FRONT FIXING OF THE FRONT CRADE         5 - FRONT FIXING OF THE FRONT CRADE         Name         6 - FRONT FIXING OF THE FRONT WISHBONE         1 - FRONT FIXIN         7 - FIXING OF THE FRONT SHOCK ABSORBEF         2 - FRONT FIXIN         8 - FIXING OF THE FRONT SHOCK ABSORBEF         5 - FRONT FIXIN         9 - CENTRAL FIXING OF THE FRONT CRADLE |
|         | 6 - FRONT FIXIN     10 - CENTRAL FIXING OF THE FRONT CRADLE     7 - FIXING OF TH     13 - FRONT FIXING OF THE FRONT WISHBONE     8 - FIXING OF TH     14 - FRONT FIXING OF THE PRONT WISHBONE                                                                                                    |
|         | 9 - CENTRAL FIX IN 15 - REAR FIXING OF THE FRONT CRADLE<br>10 - CENTRAL FI 10 - CENTRAL FI 19 - GEAR BOX FIXING 14 - EPONT FIXI 20 - GEAR BOX FIXING                                                                                                    |
|         | 15 - REAR FIXIN 21 - PILOTHOLES OF THE CENTRAL SIDEMEMBER 22 - PILOT HOLES OF THE CENTRAL SIDEMEMBER 22 - PILOT HOLES OF THE CENTRAL SIDEMEMBER 23 - FIXING OF THE POWER TRANSFER 19 - GEAR BOX F                                                                                                    |
|         | 20 - GEAR BOX F 22 - FRONT FIXING OF THE REAR CRADLE<br>21 - PILOT HOLE 26 - FRONT FIXING OF THE REAR CRADLE<br>22 - PILOT HOLES OF THE CENTRAL SID MI14                                                                                                    |

| CELETTE                                          | 811 182                                                                                                    |
|--------------------------------------------------|----------------------------------------------------------------------------------------------------|
|                                                  | Car Points Distances Report                                                                                     |
|                                                  | Car body:                                                                                                    |
|                                                  | Reference:         9 - CENTRAL FIXING OF THE FRONT CRADLE ×           10 - CENTRAL FIXING OF THE FRONT CRADLE × |
| @ @ @                                            | 1 - FRONT FIXING OF THE FRONT CRADLE                                                                            |
| · · · · · · · · · · · · · · · · · · ·            | 2 - FRONT FIXING OF THE FRONT CRADLE                                                                            |
|                                                  | Name         6 - FRONT FIXING OF THE FRONT WISHBONE                                                             |
|                                                  |                                                                                                    |
|                                                  | 5 - FRONT FIXIN V 9 - CENTRAL FIXING OF THE FRONT CRADLE                                                        |
|                                                  | 6 - FROM FIXIN 2 10 - CENTRAL FIXING OF THE FRONT CRADLE                                                        |
| Click the 3D sphere point to select the leveling | FIXING OF TH     13 - FRONT FIXING OF THE FRONT WISHBONE                                                        |
| OR<br>Click the check box in the table           | 9 - CENTRAL FIX 15 - REAR FIXING OF THE FRONT CRADLE                                                            |
|                                                  | 10 - CENTRAL FI                                                                                                 |

|                        | тте                                   |                  | 8. <b>11</b> 18.                           | 22 🔻 |
|------------------------|---------------------------------------|------------------|--------------------------------------------|------|
|                        |                                       | Car Poi          | ints Distances Report                      | Ì    |
|                        |                                       | Car body:        |                                            |      |
|                        |                                       | Reference:       | 9 - CENTRAL FIXING OF THE FRONT CRADLE ×   |      |
|                        |                                       |                  | 10 - CENTRAL FIXING OF THE FRONT CRADLE ×  |      |
|                        |                                       |                  | 33 - REAR FIXING OF THE REAR CRADLE ×      |      |
|                        |                                       |                  | 34 - REAR FIXING OF THE REAR CRADLE X      |      |
|                        |                                       |                  | 19 - GEAR BOX FIXING                       |      |
|                        | · · · · · · · · · · · · · · · · · · · | ГЛ               | 20 - GEAR BOX FIXING                       |      |
|                        |                                       |                  | 21 - PILOT HOLES OF THE CENTRAL SIDEMEMBER |      |
| Measure referen        | ice point: #9                         | Name             | 22 - PILOT HOLES OF THE CENTRAL SIDEMEMBER |      |
|                        |                                       | 1 - FRONT FIXIN  | 23 - FIXING OF THE POWER TRANSFER          |      |
|                        |                                       | 2 - FRONT FIXIN  | 24 - FIXING OF THE POWER TRANSFER          |      |
| • • •                  |                                       | 5 - FRONT FIXIN  | 25 - FRONT FIXING OF THE REAR CRADLE       |      |
|                        |                                       | 6 - FRONT FIXIN  | 26 - FRONT FIXING OF THE REAR CRADLE       |      |
|                        |                                       | 7 - FIXING OF TH | 29 - FIXING OF THE FRONT SHOCK ABSORBER    |      |
|                        | A HIDE                                | 8 - FIXING OF TH | 30 - FIXING OF THE FRONT SHOCK ABSORBER    |      |
|                        |                                       | 9 - CENTRAL FIX  | 31 - FIXING OF THE FRONT SHOCK ABSORBER    |      |
| Lac 1                  |                                       | 10 - CENTRAL FI  | 32 - FIXING OF THE FRONT SHOCK ABSORBER    |      |
| Description: CENTRAL F | FIXING OF THE FRONT CRADLE            | 13 - FRONT FIXII | 33 - REAR FIXING OF THE REAR CRADLE        |      |
|                        |                                       | 14 - FRONT FIXI  | 34 - REAR FIXING OF THE REAR CRADLE        |      |
|                        |                                       | 15 - REAR FIXIN  | 37 - REAR CROSSMEMBER PILOT HOLES          |      |
|                        | dX:                                   | 16 - REAR FIXIN  | 38 - REAR CROSSMEMBER PILOT HOLES          |      |
| M112                   |                                       | 19 - GEAR BOX    | 39 - CHECKING OF THE FRONT SIDEMEMBER END  |      |
|                        | dY:                                   |                  | 40 - CHECKING OF THE FRONT SIDEMEMBER END  |      |
|                        | dZ:                                   | 20 - GEAR DUX I  | 41 - LEFT FIXING OF REAR CRADLE SUPPORT    |      |
|                        |                                       | 21 - PILOT HOLE  | 42 - LEFT FIXING OF REAR CRADLE SUPPORT    |      |

6). After selected the last of 4 leveling points, the system will choose the front left point for the first leveling point to measure, please follow the prompted window and measure the leveling point one by one.

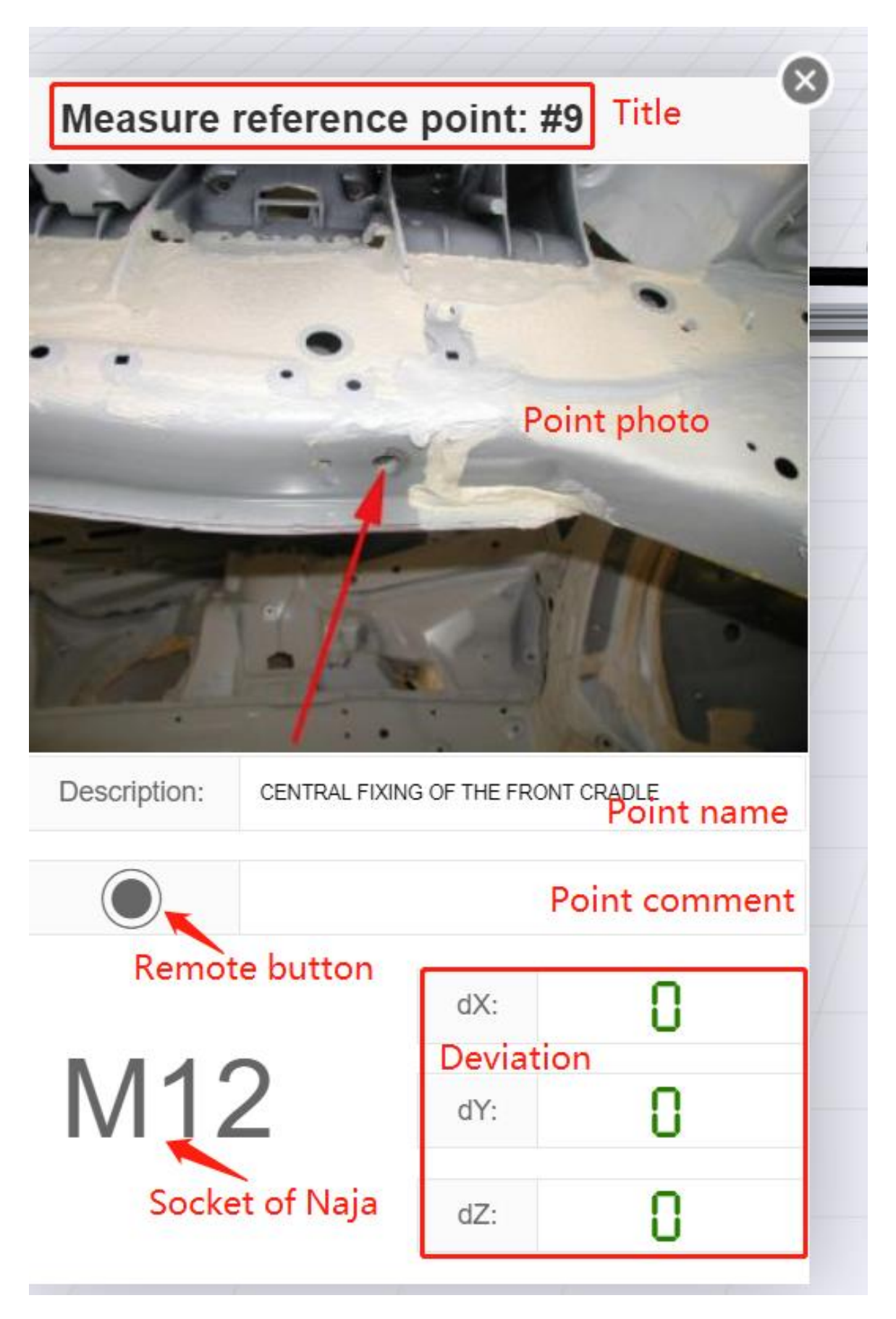

7). When you measure the fourth point, the system will give you an audio announcement that the reference plane is good or not. If the Best FIT is not good, you will see a confirm window as below:

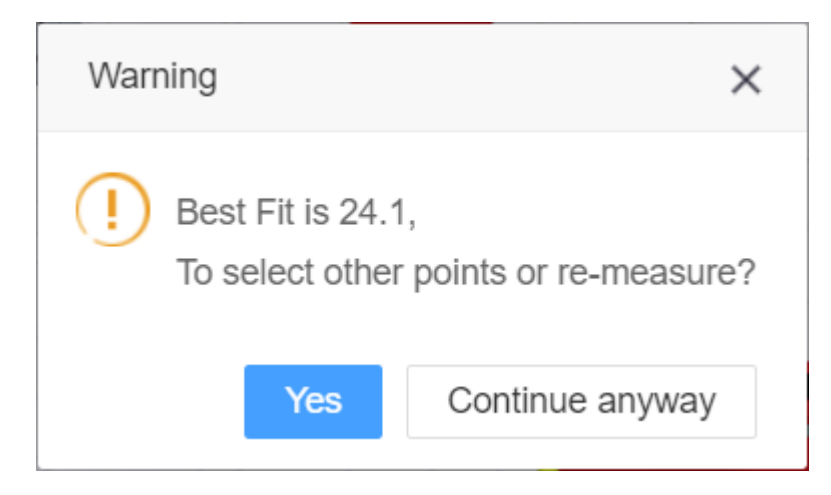

8). If all goes well, you can measure the other points and make the measuring report.

| CELET                       | те                  |              |                                                                                                    | \$ <sub>11</sub> ]                         |                                             | •        | 1822 -   |
|-----------------------------|---------------------|--------------|----------------------------------------------------------------------------------------------------|--------------------------------------------|---------------------------------------------|----------|----------|
|                             |                     |              | Car <b>Points</b> Distances Re                                                                                                    | eport                                      |                                             |          |          |
|                             |                     |              | Car body:                                                                                                    | •                                          |                                             | 0        | 2        |
|                             |                     |              | Reference:       9 - CENTRAL FIXING OF TH         10 - CENTRAL FIXING OF TH         33 - REAR FIXING OF THE         34 - REAR FIXING OF THE | HE FRONT<br>THE FROM<br>REAR CR<br>REAR CR | T CRADLE ><br>NT CRADLE<br>ADLE ×<br>ADLE × | ×        | -        |
|                             | 8                   |              | ۳^٦                                                                                                    |                                            |                                             |          | TT 6     |
| Measure point: #1           | F                   |              | Name                                                                                                    | Tie                                        | dV (mama)                                   | dV(mama) | dZ(nama) |
|                             |                     | TTTTT        |                                                                                                    | 11p                                        |                                             | a t (mm) |          |
|                             | a series of the     | •            | 2 - FRONT FIXING OF THE FRONT CRAD                                                                                                    | M12                                        | -                                           |          | -        |
| 1 -                         | 14. · · · ·         | 6 39         | 5 - FRONT FIXING OF THE FRONT WISH                                                                                                    | S15                                        |                                             |          |          |
|                             |                     |              | 6 - FRONT FIXING OF THE FRONT WISH                                                                                                    | S15                                        | -                                           | -        | -        |
| 1                           |                     | T T T T      | 7 - FIXING OF THE FRONT SHOCK ABSO                                                                                                    | 18                                         | -                                           | -        |          |
| 15 C                        |                     | - <b>S</b> C | 8 - FIXING OF THE FRONT SHOCK ABSO                                                                                                    | 18                                         | -                                           | -        |          |
|                             |                     |              | 9 - CENTRAL FIXING OF THE FRONT CR                                                                                                    | M12                                        | -                                           | -        | -        |
| Description: FRONT FIXING C | OF THE FRONT CRADLE |              | 10 - CENTRAL FIXING OF THE FRONT C                                                                                                    | M12                                        | -                                           | -        | -        |
|                             |                     |              | 13 - FRONT FIXING OF THE FRONT WIS                                                                                                    | S15                                        | -                                           | -        | -        |
|                             |                     |              | 14 - FRONT FIXING OF THE FRONT WIS                                                                                                    | S15                                        | -                                           | -        | -        |
|                             | dX: -0.46           |              | 15 - REAR FIXING OF THE FRONT CRADLE                                                                                                    | M12                                        | -13.8                                       | 26.4     | -7.4     |
| M12                         | dY: 32.05           |              | 16 - REAR FIXING OF THE FRONT CRADLE                                                                                                    | M12                                        | OK                                          | -34.5    | -15.7    |
|                             | 52.00               |              | 19 - GEAR BOX FIXING                                                                                                    | M6                                         | OK                                          | 12.8     | 31.3     |
|                             | dZ: U.2/            |              | 20 - GEAR BOX FIXING                                                                                                    | M6                                         | -                                           | -        | -        |

9). After the leveling process, you can measure the distance between 2 points.

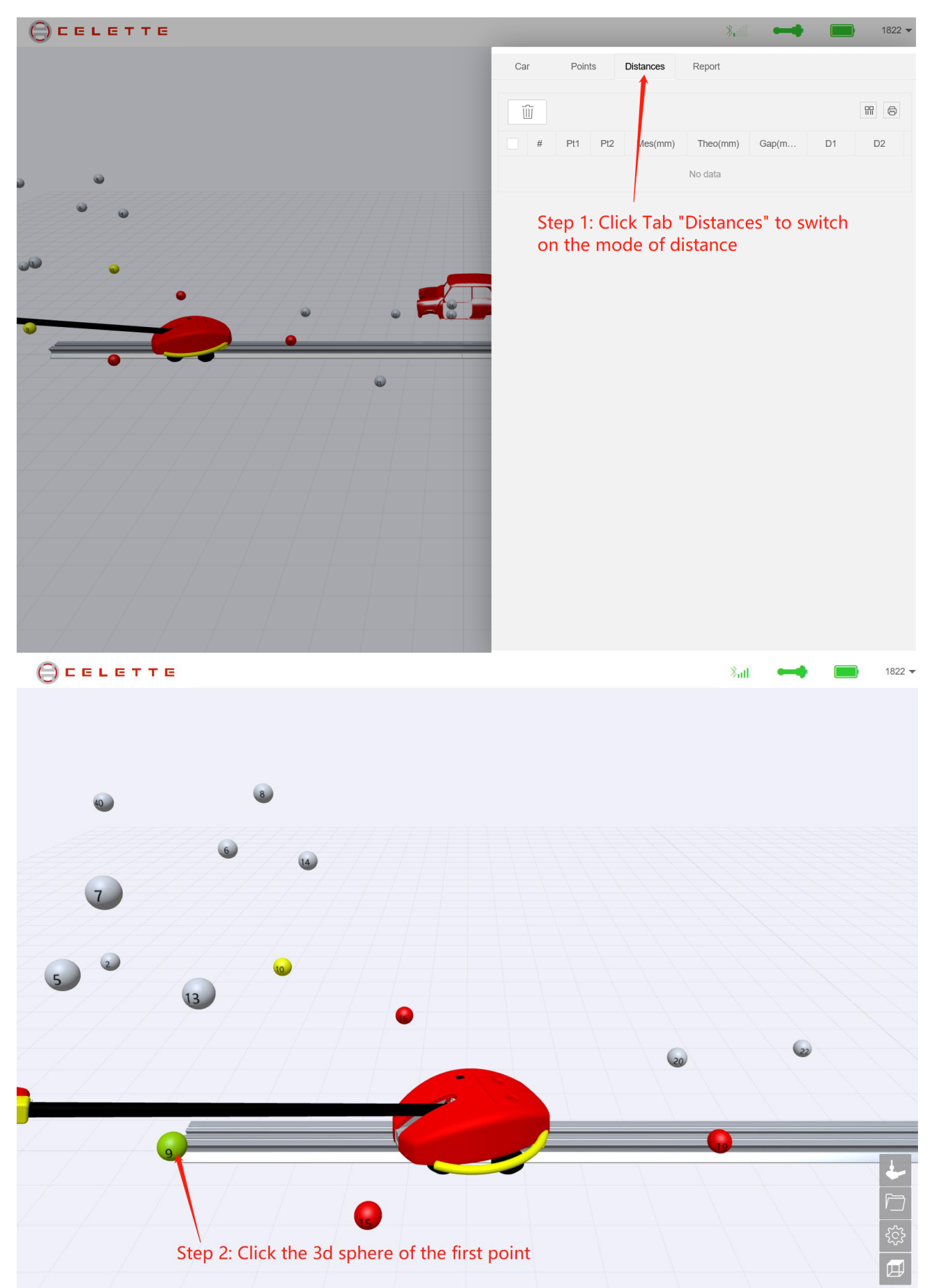

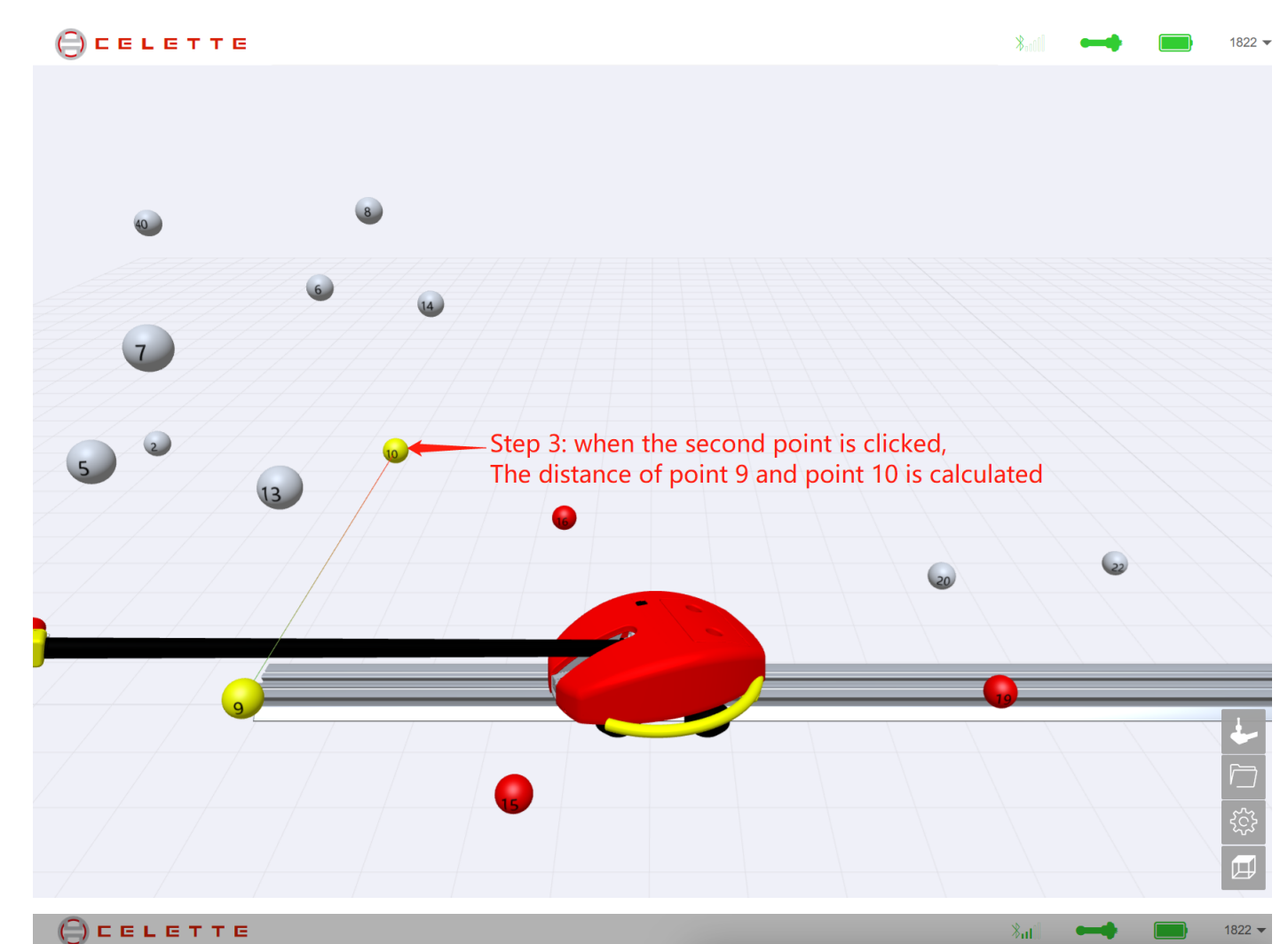

Car

Ũ

# Pt1

2 15 16

3 9

4 15 10

Points

Pt1 Pt2

10

16

Distances

Mes(mm)

855.3

797.2

903.7

904.3

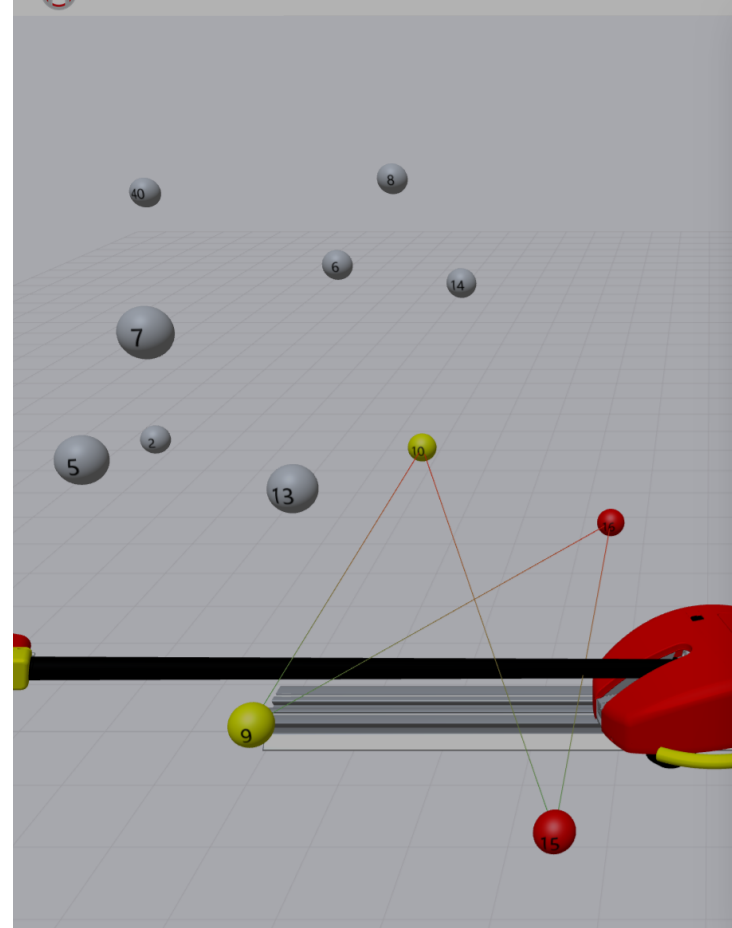

| You   | can  | see | the | values | in | the  | tab | le |
|-------|------|-----|-----|--------|----|------|-----|----|
| 1 O U | Curr | JUU | une | values |    | ui c | ub  |    |

Report

Theo(mm)

858.0

858.0

934.0

934.0

Gap(mm)

2.7

60.8

30.4

29.7

8

D2

-

D1

10). If the measuring point is out of range of detection, you have to force measure the point:

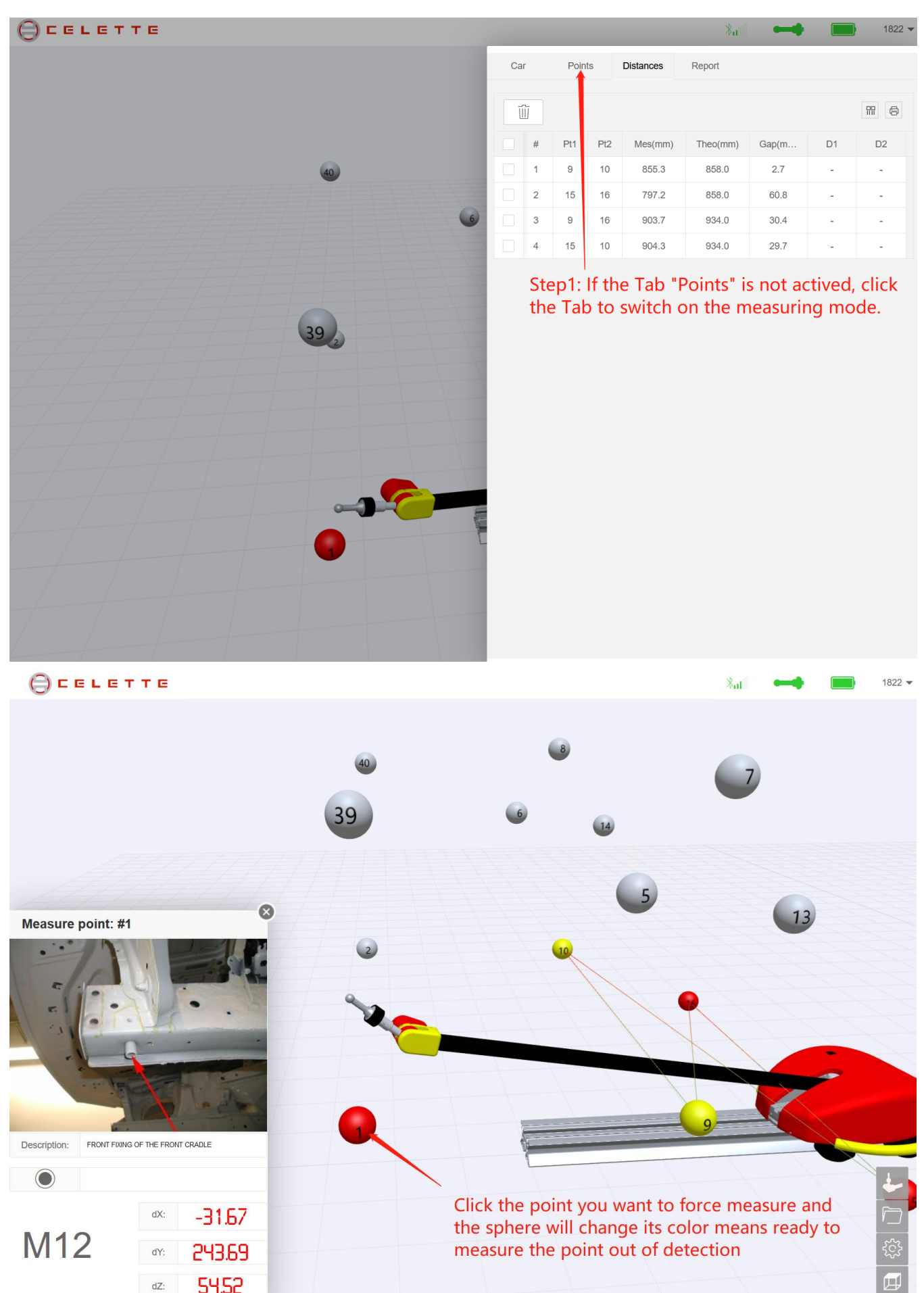

54.52

dZ:

#### 9. Use your Smart Phone

1). When your phone and computer are on the same local area network (Connected to the same

WiFi), you can use your phone to measure, even you close the computer browser, Client software

can send real-time data to multiple devices simultaneously.

- 2). Log in to Http://celette.online/naja/login.html using your mobile browser.
- 3). You can click the red button to measure the point.
- 4). Try to play the 3D view on your phone.

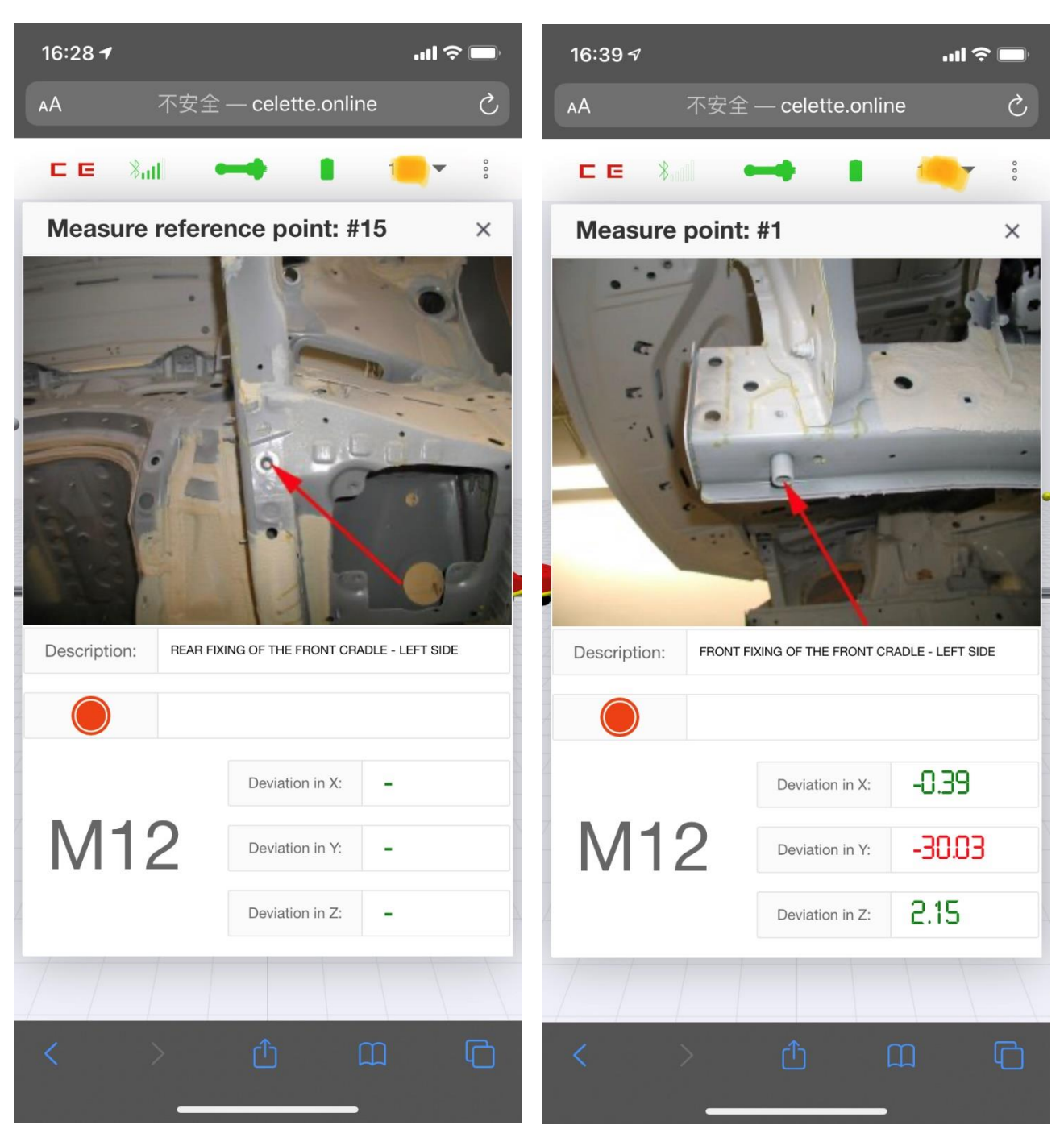

### 10. Print the report

1). Fill the body shop information at the first time:

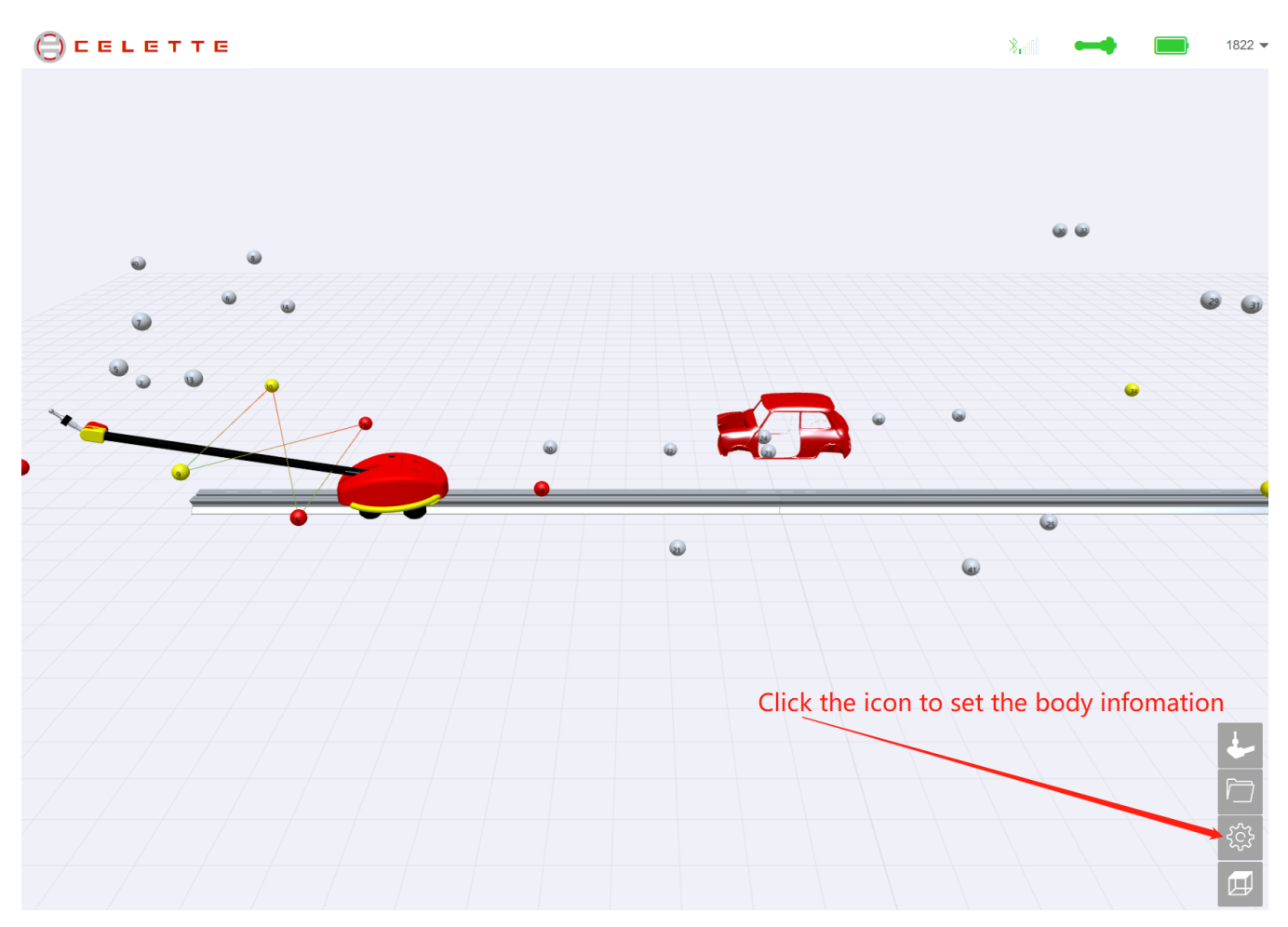

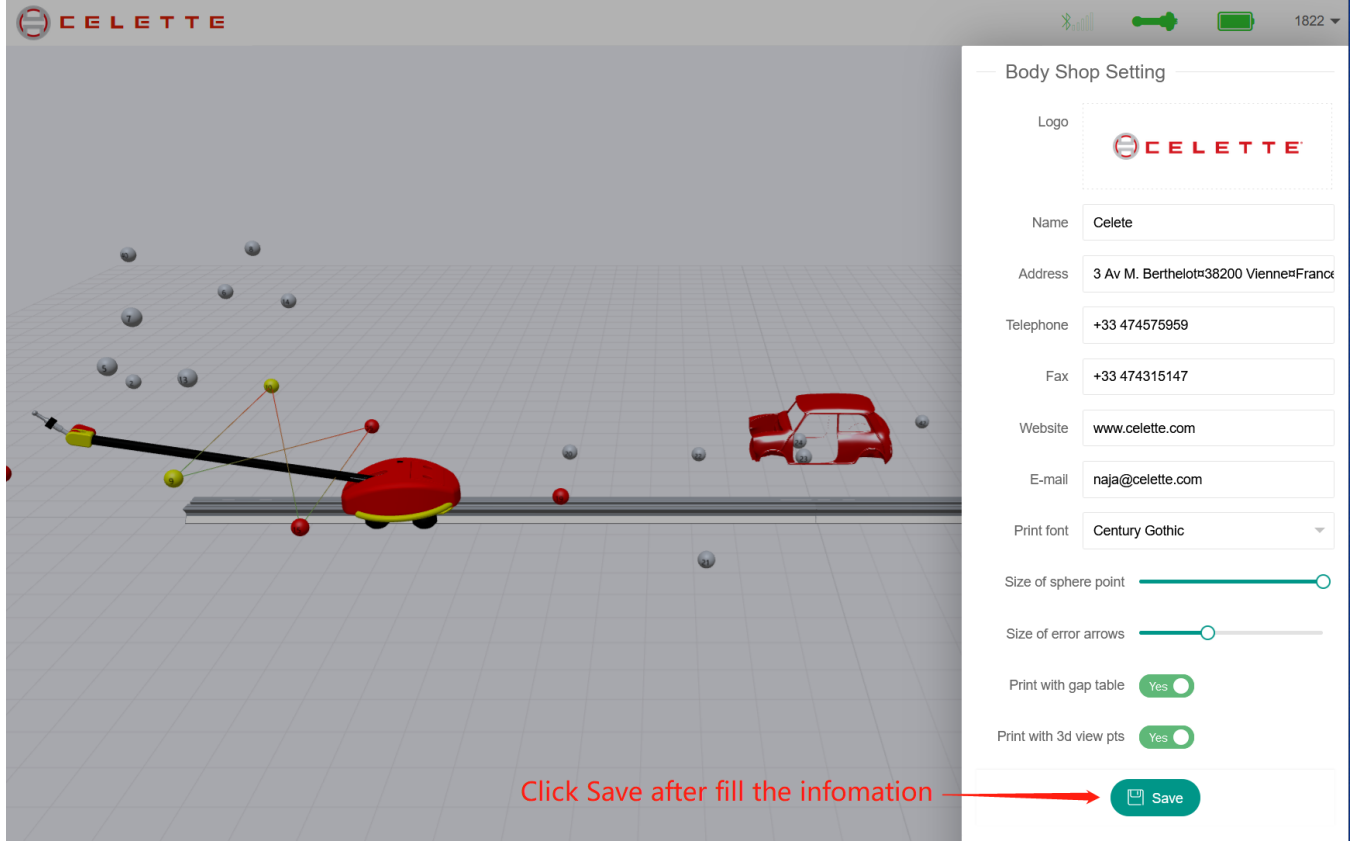

## 2). Fill the customer information:

| Cor P      | oints Distances E | \$₀₀₀∬ <b>← →</b> 182        |
|------------|-------------------|------------------------------|
| Custome    | er data Ste       | ep 1: Click Tab report       |
| Operator:  | CW                | Technician                   |
| Plate:     | 浙F8Q667           | License plate / Registration |
| Mileage:   | 125456            | * km / miles                 |
| VIN:       | LGBG12E089Y123456 | * 17 VIN number              |
| Owner:     | Kelly             | * Owner Name                 |
| Insurance: | PICC              | Insurance Name               |
| Telephone: | 10108888          | Insurance telephone          |
| Applicant: | John              | Applicant                    |
| Telephone: | 13732566123       | Applicant telephone          |
| Comment:   | Step2: Fill the   | fields above                 |
|            | 分 Save Report     | eset Report                  |

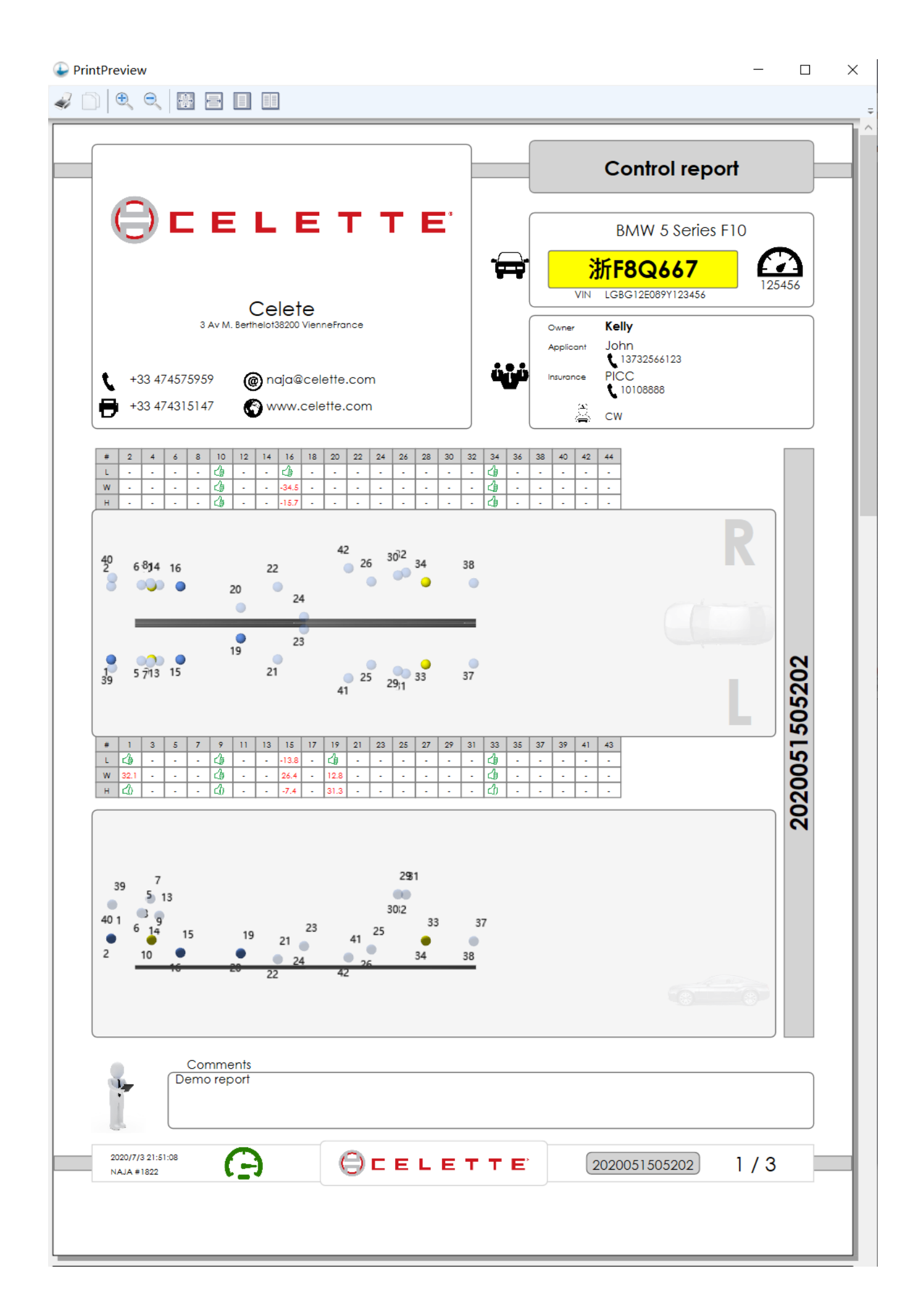

### 11. Manage reports

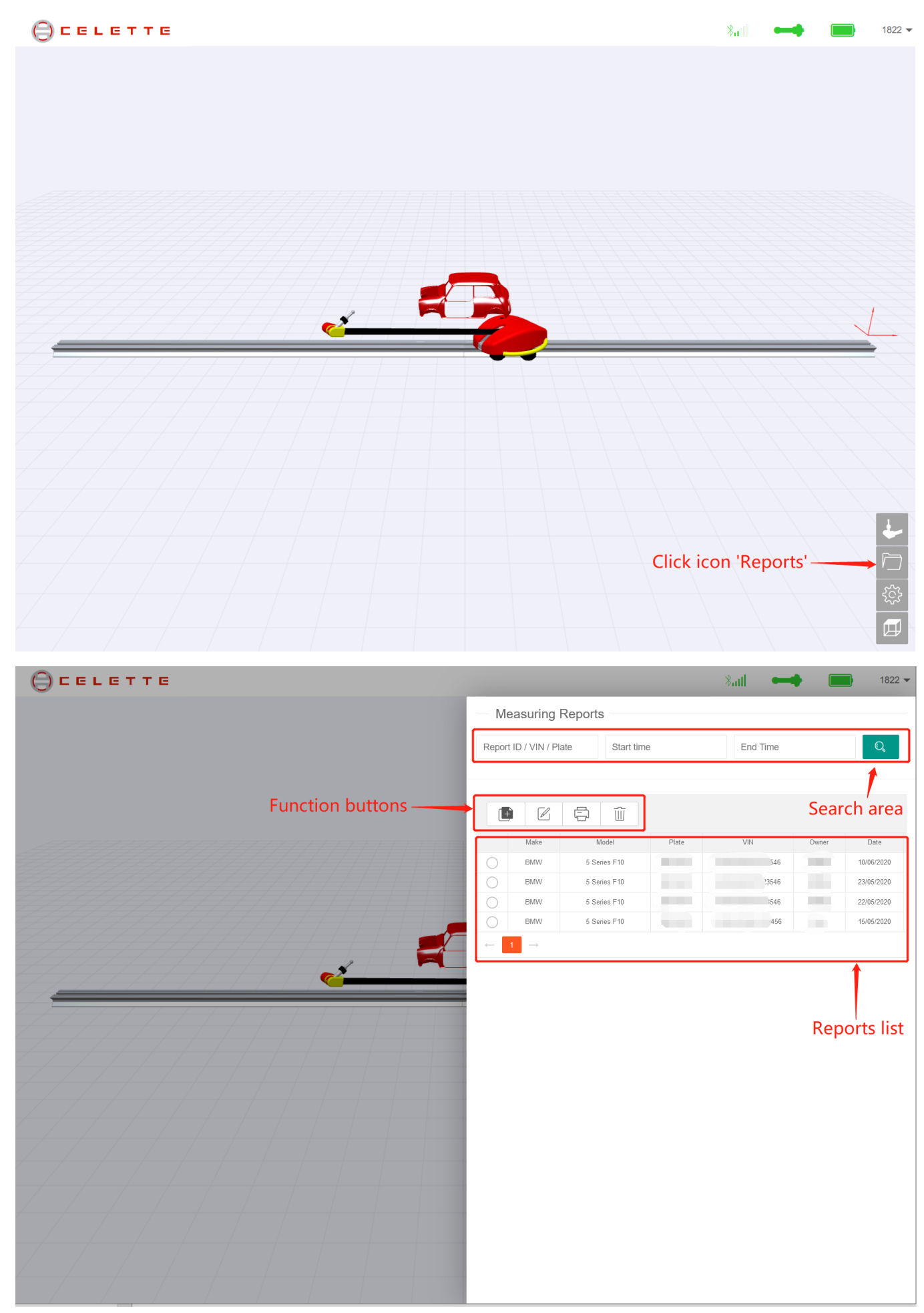

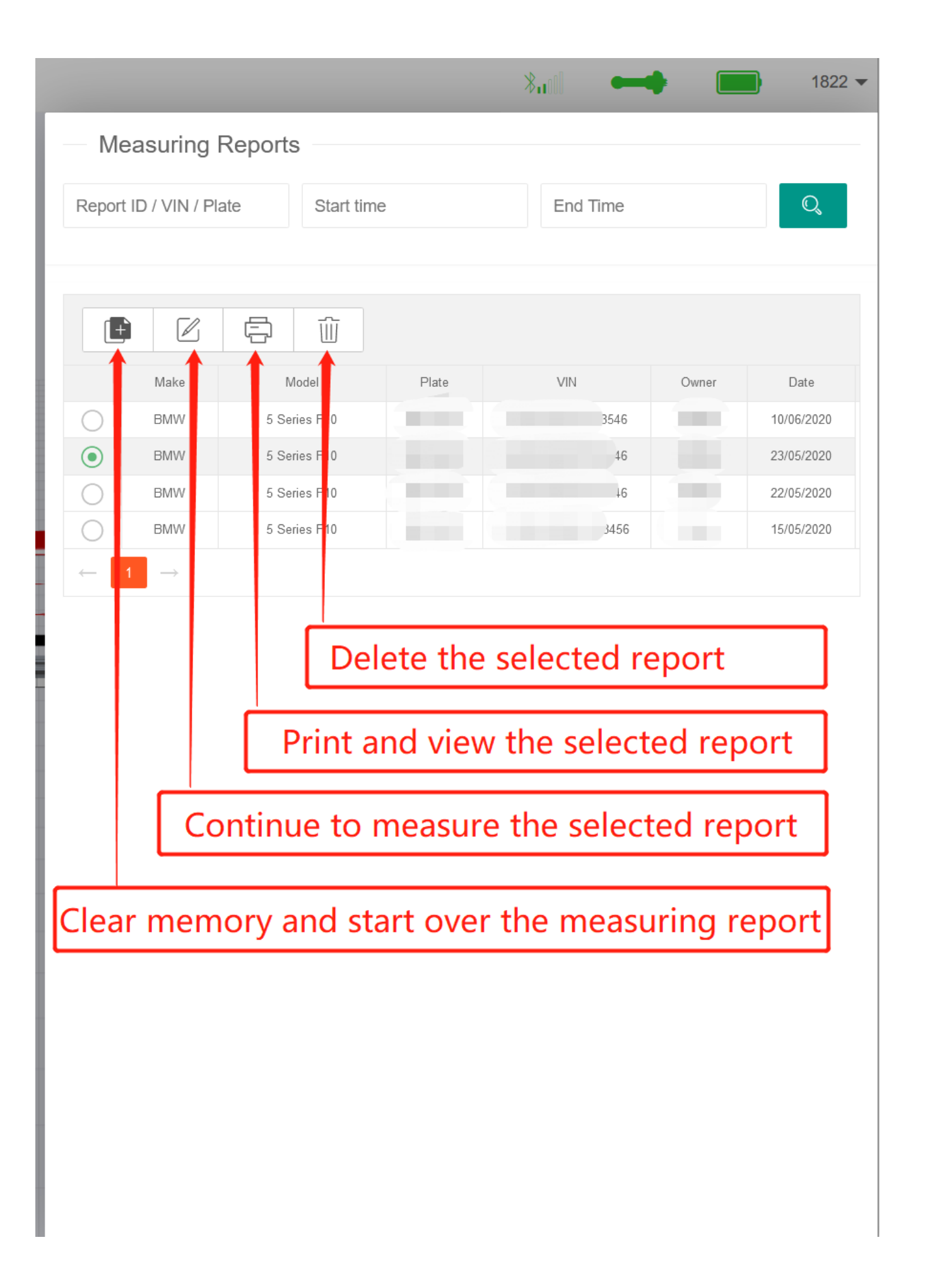